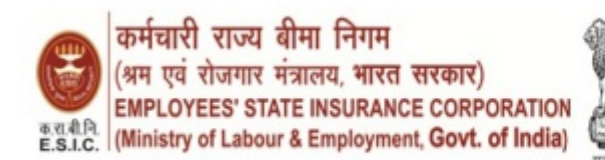

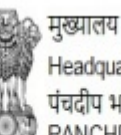

Headquarters' पंचदीप भवन सी॰आई॰जी रोड , नई दिल्ली-110002 PANCHDEEP BHAWAN, C.I.G. MARG, NEW DELHI-110 002 Phone: 011-23604700 Email : dir-gen@esic.nic.in Website : www.esic.nic.in / www.esic.in

Z-17/12/9/SPARROW/20E.lpt.1

16-05-2025

# **CIRCULAR**

### Subject: Accessing SPARROW Portal over new URL-reg.

Reference is invited to Step 4 of this Office Memorandum dated21.03.2025, wherein it was directed to select Sh. Sonal Gulati as Co-ordinator for applying for VPN/URL activation through the e-Forms portal.

Consequent upon the transfer of Sh. Sonal Gulati, DD,**Ms. Janki Singh** has been assigned the charge of Nodal Officer for e-Office. She will henceforth serve as the Coordinator for matters related to VPN/URL activation via e-forms.

The detailed workflow has been restated in Annexure-1 for convenient reference.

Rajesh Yadav

(Assistant Director E.I)

Copy To,

1. PPS of DG/FC/CVO for information.

2. All Divisional Heads at Hqrs for kind information.

3. Zonal Insurance Commissioners/Zonal Medical Commissioners for kind information.

4. Insurance Commissioner, NTA, New Delhi for information and necessary action.

5. All RDs/JD, I/cs of Regional Offices/Sub Regional Offices for information and necessary action.

6. All the Medical Superintendents of ESIC Hospitals & ESIC Model Hospitals/ Dean of ESIC Medical/Dental Colleges/PGIMSR for information and necessary action.

7. D(M)Delhi/D(M)Noida for information and necessary action.

8. Deputy Director E-V Hqrs office for information and necessary action.

9. Medical DPC, Hqrs Office for information and necessary action.

10. Website Content Manager for uploading the same on website of ESIC.

11. Guard File/Spare Copy.

# **ANNEXURE-1**

# Step 1:

Open https://eforms.nic.in/OnlineForms/ then Click on LOGIN (Fig 1.0) and then Login with Parichay (SSO) (Fig 1.1).

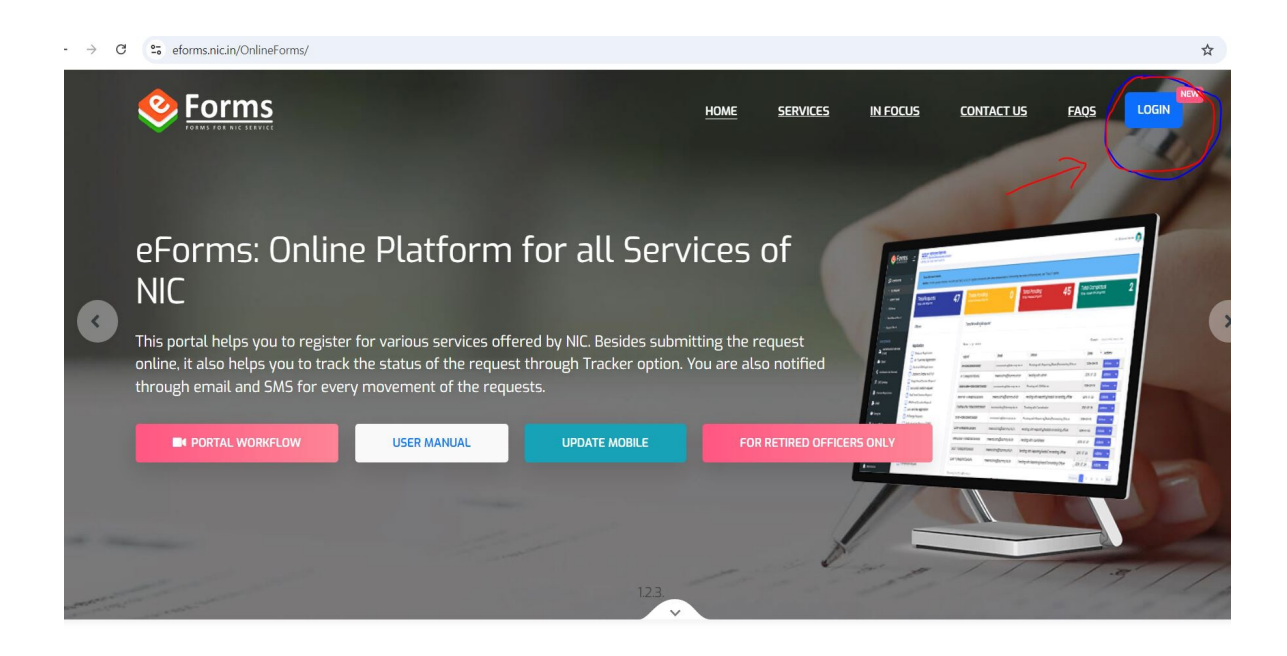

(Fig 1.0)

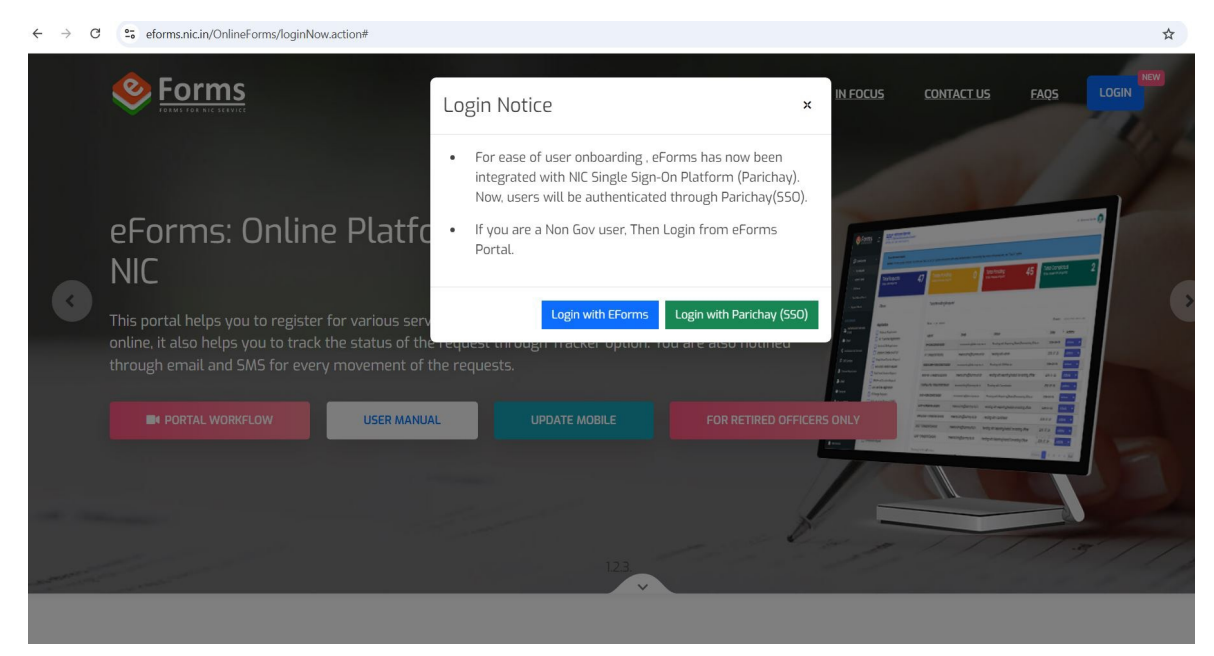

(Fig 1.1)

### Step 2:

The following page (Fig 2.0) would appear. Fill the credentials as required.

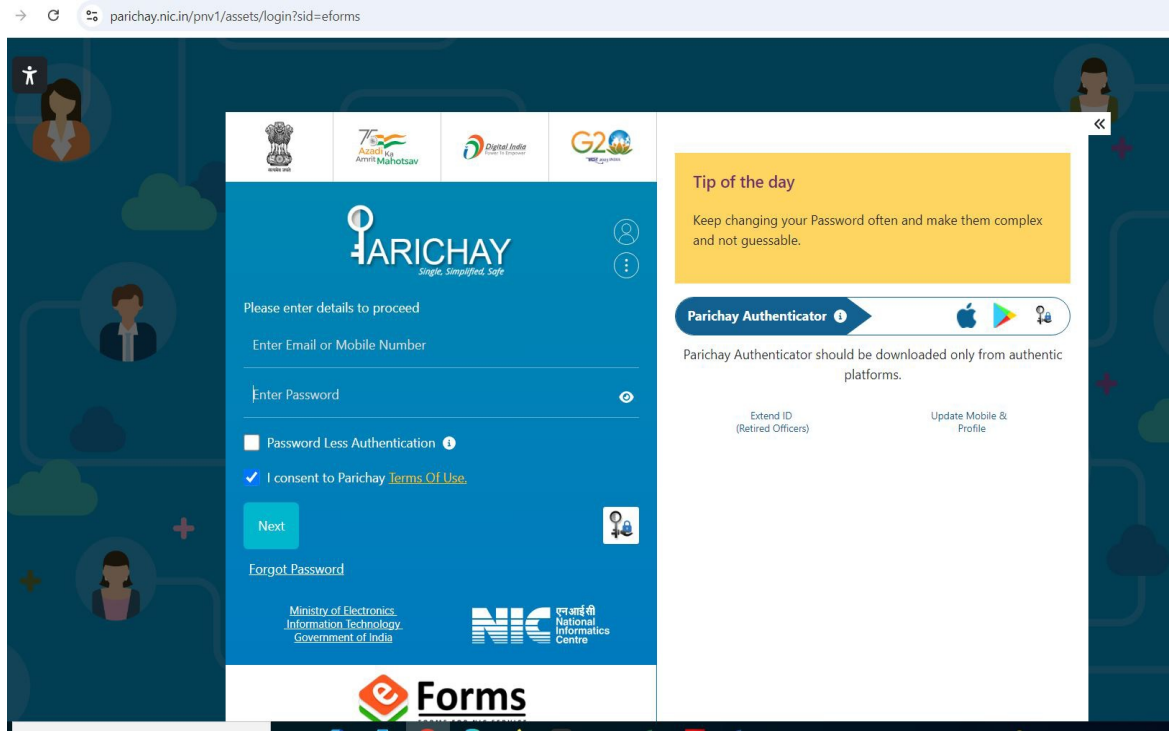

(Fig 2.0)

### Step 3:

The following page (Fig 3.0) would appear.

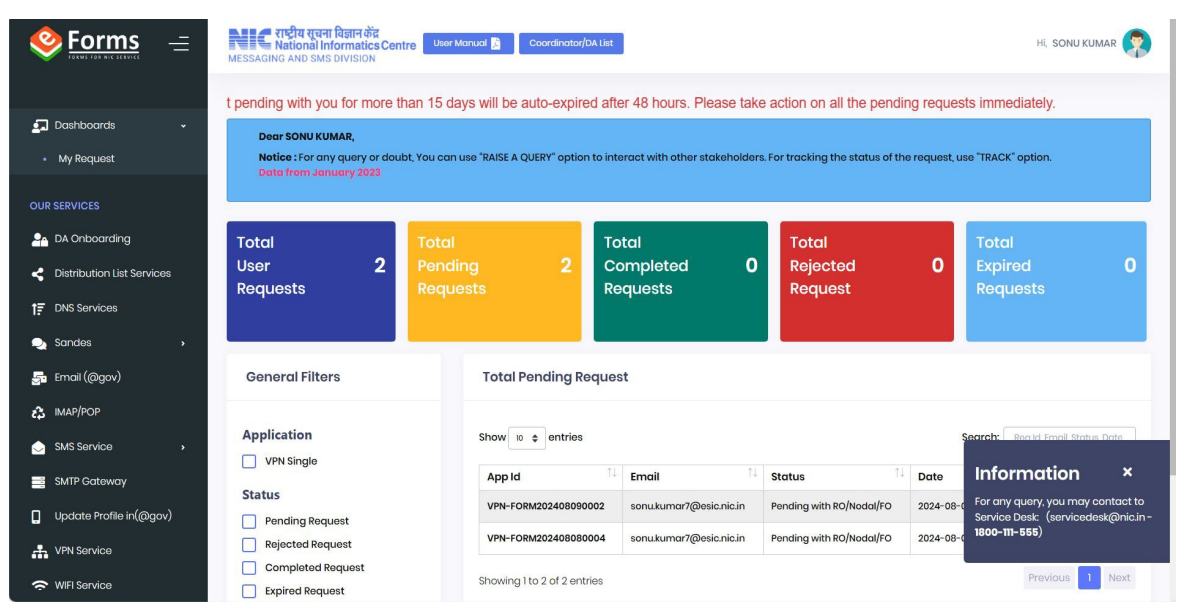

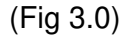

**Note:** Update the profile through My Profile (Fig 3.1) whose profile is not updated/Co-Ordinator option not showing. Fill the credentials as required i.e. Personal Info (Fig 3.2) and Organizational info (Fig 3.3), check the box and submit the same. In "Search your organization details" please select ESIC.

|                                                                                                  |                                                                                                    | Reque                                                                                                    | st pending with you for                                                                                   | more than 15 days will be a                                                                                                    | uto-expired                                    |                           |
|--------------------------------------------------------------------------------------------------|----------------------------------------------------------------------------------------------------|----------------------------------------------------------------------------------------------------|----------------------------------------------------------------------------------------------------|----------------------------------------------------------------------------------------------------|------------------------------------------------|---------------------------|
| Dashboards -                                                                                     | Dear SONU KUMAR.                                                                                                    |                                                                                                    |                                                                                                    |                                                                                                    |                                                | SONU KUMAR                |
| My Request                                                                                       | Notice : For any query or doubt, You                                                                                                    | can use "RAISE A QUERY" option                                                                                                    | n to interact with other stake                                                                            | holders. For tracking the status of t                                                                                                    | the request, us                                | ASSISTANT                 |
| SERVICES                                                                                         | Data from January 2023                                                                                                    |                                                                                                    |                                                                                                    |                                                                                                    | My P                                           |                           |
| DA Onboardina                                                                                    | Total                                                                                                    | tal                                                                                                    | Total                                                                                                    | Total                                                                                                    | Arch                                           | ived Dashbodra            |
|                                                                                                  | User 2 Pe                                                                                                    | ending 2                                                                                                    | Completed                                                                                                 | 0 Rejected                                                                                                    | 0 SIGN OU                                      | т                         |
| F                                                                                                | Requests Re                                                                                                    | quests                                                                                                    | Requests                                                                                                  | Request                                                                                                    | Reques                                         | sts                       |
| DNS Services                                                                                     |                                                                                                    |                                                                                                    |                                                                                                    |                                                                                                    |                                                |                           |
| Sandes >                                                                                         |                                                                                                    | 1.1                                                                                                    |                                                                                                    |                                                                                                    |                                                |                           |
| Email (@gov)                                                                                     | General Filters                                                                                                    | Total Pending Re                                                                                                    | equest                                                                                                    |                                                                                                    |                                                |                           |
| IMAP/POP                                                                                         |                                                                                                    |                                                                                                    |                                                                                                    |                                                                                                    |                                                |                           |
| SMS Service >                                                                                    | Application                                                                                                    | Show 10 ¢ entries                                                                                                    |                                                                                                    |                                                                                                    | Search: Reg                                    | g Id, Email, Status, Date |
| SMTP Gateway                                                                                     |                                                                                                    | App Id                                                                                                    | <sup>↑↓</sup> Email                                                                                       | 14 Status                                                                                                    | 1↓ Date 1↓                                     | Actions                   |
| Update Profile in(@gov)                                                                          | Status                                                                                                    | VPN-FORM202408090                                                                                                    | 0002 sonu.kumar7@esic.n                                                                                   | ic.in Pending with RO/Nodal/FO                                                                                                    | 2024-08-09T09:39:08                            | Actions 🗸 🗸               |
| VPN Service                                                                                      | Rejected Request                                                                                                    | VPN-FORM202408080                                                                                                    | 0004 sonu.kumar7@esic.n                                                                                   | ic.in Pending with RO/Nodal/FO                                                                                                    | 2024-08-08110:21:23                            | Actions 👻                 |
|                                                                                                  | Completed Request                                                                                                    |                                                                                                    |                                                                                                    |                                                                                                    |                                                |                           |
| Forms =                                                                                          | Expired Request<br>Expired Request<br>Netional Informatics Centre<br>Essaging and sms division                                                                                                    | Showing I to 2 of 2 entr<br>(Fig                                                                                                    | ries<br>g 3.1)<br>/DA List                                                                                |                                                                                                    |                                                | Hi, SONU KUMAR            |
|                                                                                                  | Expired Request                                                                                                    | Showing I to 2 of 2 entit<br>(Fig                                                                                                    | ries<br>g 3.1)<br>/DA Llat                                                                                |                                                                                                    |                                                | HI, SONU KUMAR            |
| Dashboards                                                                                       | Expired Request                                                                                                    | Showing I to 2 of 2 entited of the second second se | ries<br>g 3.1)<br>/DA LIN                                                                                 |                                                                                                    |                                                | HI, SONU KUMAR            |
| WiFi Service                                                                                     | Expired Request                                                                                                    | Showing I to 2 of 2 enti<br>(Fig<br>User Manual ) Coordinator,<br>risk (*) are mandatory                                                                                                    | ries<br>g 3.1)<br>/DA LIET                                                                                |                                                                                                    |                                                | HL SONU KUMAR             |
| VIFI Service                                                                                     | Expired Request                                                                                                    | Showing I to 2 of 2 enti<br>(Fig<br>User Manual )<br>risk (*) are mandatory<br>ational Info                                                                                                    | g 3.1)<br>/px lot                                                                                         |                                                                                                    |                                                | Hi, SONU KUMAR            |
| WiFI Service                                                                                     | Expired Request                                                                                                    | Showing I to 2 of 2 enti<br>(Fig<br>User Manual )<br>risk (*) are mandatory                                                                                                    | ries<br>g 3.1)<br>/DA List<br>Emp;                                                                        | loyee Code                                                                                                    |                                                | Hi, SONU KUMAR            |
| WiFi Service  Forms  Coshboards  My Request  SERVICES  DA Onboarding  Distribution list Services | Expired Request                                                                                                    | Showing I to 2 of 2 entit<br>(Fig.                                                                                                    | ries<br>g 3.1)<br>/DA List<br>Emp                                                                         | loyee Code                                                                                                    |                                                | HĮ SONU KUMAR             |
| WIFI Service                                                                                     | Expired Request                                                                                                    | Showing I to 2 of 2 enti<br>(Fig.<br>User Manual ) Coordinatory<br>risk (*) are mandatory                                                                                                    | ries<br>g 3.1)<br>/DA LIK                                                                                 | loyee Code                                                                                                    |                                                | Hi SONU KUMAR             |
| WIFI Service                                                                                     | Expired Request                                                                                                    | Showing I to 2 of 2 enti<br>(Fig<br>User Monuci ) Coordinator<br>risk (*) are mandatory                                                                                                    | ries<br>g 3.1)                                                                                            | loyee Code                                                                                                    |                                                | HI, SONU KUMAR            |
| WIFI Service                                                                                     | Expired Request                                                                                                    | Showing I to 2 of 2 enti<br>(Fig<br>User Monuci ) Coordinatory<br>risk (*) are mandatory<br>ational Info                                                                                                    | ries<br>g 3.1)<br>/bA Let<br>Emp<br>Emc<br>Sc<br>Tote                                                     | loyee Code<br>iil Address *<br>nukumar7@esic.nic.in<br>phone Number(R)<br>ter Residence Tatenbrana Nurwher                                                                                                    | ÍSTD CODE-TBIFPHONE <sup>2</sup>               | HI, SONU KUMAR            |
| WIFI Service                                                                                     | Expired Request  Expired Request  Expired Request  Essaging and side and did  Personal Info  Organiz  User Name *  SONU KUMAR  Mobile *  +91000000005  Telephone Number(0)  Enter Official Telephone Nu  Designation *                                                       | Showing I to 2 of 2 enti<br>(Fig<br>User Manual ) Coordinatory<br>risk (*) are mandatory<br>attonal Info                                                                                                    | ries<br>g 3.1)<br>/px Lost<br>Emp<br>sc<br>Tele<br>Ence                                                   | loyee Code                                                                                                    | [STD CODE-TELEPHONE]                           | HI, SONU KUMAR            |
| WIFI Service                                                                                     | Expired Request  Expired Request  Expired Request  Entries marked with aster  Personal Info  User Name  SONU KUMAR  Mobile +BIXXXXXXB15  Telephone Number(0) Enter Official Telephone Nu Designation ASSISTANT                                                               | Showing I to 2 of 2 entit<br>(Fig<br>User Manual Coordinatory<br>risk (*) are mandatory<br>otional Info                                                                                                    | ries<br>g 3.1)<br>/DA LINE                                                                                | loyee Code<br>il Address *<br>inukumar7@esic.nic.in<br>phone Number(R)<br>iter Residence Telephone Number<br>r Your Official Address *<br>IC HEADQUARTERS CIG MARG PANCH                                      | [STD CODE-TELEPHONE]                           | HĮ SONUKUMAR              |
| WIFI Service                                                                                     | Expired Request  Expired Request  Expired Request  Expired Request  Entries marked with acte  Personal Info Organiz  User Name *  SONU KUMAR  Mobile *  +9IXXXXXX615  Telephone Number(0) Entre Official Telephone Nu Designation *  ASSISTANT State where you are posted    | Showing I to 2 of 2 enti<br>(Fig<br>User Manuel ) Coordinator<br>risk (*) are mandatory<br>attorial Info                                                                                                    | ries<br>g 3.1)<br>/PA LIK<br>/PA LIK<br>Emp<br>Emp<br>Ente<br>Ente<br>Estrict/City Name *                 | Noyee Code<br>iil Address *<br>inukumar/@esic.nic.in<br>phone Number(R)<br>ter Residence Telephone Number<br>r Your Official Address *<br>IC HEADQUARTERS CI6 MARG PANCI<br>Pin Code *                        | [STD CODE-TELEPHONE]                           | HL SONU KUMAR             |
| WIFI Service                                                                                     | Expired Request  Expired Request  Expired Request  Expired Request  Entries marked with aste  Personal Info  User Name *  SONU KUMAR  Mobile *  +9IXXXXXKBI5  Telephone Number(0)  Enter Official Telephone Nu Designation *  ASSISTANT  State where you are posted *  DELHI | Showing I to 2 of 2 enti<br>(Fig<br>User Manuel ) Coordinator<br>risk (*) are mandatory<br>ational Info<br>mber [STD CODE-TELEPHONE]<br>Dist                                                                                                    | ries<br>g 3.1)                                                                                            | Noyee Code<br>iil Address *<br>inukumar/@esic.nic.in<br>phone Number(R)<br>ter Residence Telephone Number<br>r Your Official Address *<br>IIC HEADQUARTERS CIG MARG PANCH<br>Pin Code *<br>V 110002           | [STD CODE-TELEPHONE]<br>HDEEP BHAVAN NEW DELHI | HI. SONU KUMAR            |
| WIFI Service                                                                                     | Expired Request                                                                                                    | Showing I to 2 of 2 entities<br>(Fig.<br>User Monuel ) Coordinatory<br>risk (*) are mandatory<br>ational Info                                                                                                    | ries<br>g 3.1)                                                                                            | Iloyee Code<br>III Address *<br>Inukumar7@esic.nic.in<br>phone Number(R)<br>Itter Residence Telephone Number<br>r Your Official Address *<br>IC HEADQUARTERS CIG MARG PANCI<br>IC HEADQUARTERS CIG MARG PANCI | [STD CODE-TELEPHONE]                           | HI, SONU KUMAR            |
| WIFI Service                                                                                     | Expired Request                                                                                                    | Showing I to 2 of 2 enti<br>(Fig<br>User Monuci ) Coordinatory<br>risk (*) are mandatory<br>attonal Info                                                                                                    | ries<br>g 3.1)<br>/bk Let<br>/bk Let<br>Emp<br>Emp<br>Emp<br>Emp<br>Emp<br>Emp<br>Emp<br>Emp<br>Emp<br>Em | loyee Code<br>iil Address *<br>nukumar7@esic.nic.in<br>phone Number(R)<br>tter Residence Telephone Number<br>r Your Official Address *<br>IC HEADQUARTERS CIG MARG PANC:<br>Pin Code *<br>10002               | (STD CODE-TELEPHONE)<br>HDEEP BHAVAN NEW DELHI | HI, SONU KUMAR            |

| Organization Category *                                    | Ministry *                                              |
|------------------------------------------------------------|---------------------------------------------------------|
| Central                                                    | Ministry of Labour And Employment                       |
| Department/Division/Domain *                               |                                                         |
| Employees State Insurance Corporation(ESIC)                |                                                         |
| Reporting/Nodal/Forwarding Officer Email*                  | Reporting/Nodal/Forwarding Officer Name *               |
|                                                            |                                                         |
| Reporting/Nodal/Forwarding Officer Mobile *                | Reporting/Nodal/Forwarding Officer Telephone *          |
|                                                            |                                                         |
| Reporting/Nodal/Forwarding Officer Designation *           |                                                         |
| SocialSecurityOfficer                                      |                                                         |
| I declare that my Reporting/Nodal/Forwarding Officer belon | gs to the same Ministry/Department from which i belong. |
| NOTE: • If any "PSU/Ministry/Department" needs to be a     | dded, please send the details to eforms[at]nic[dot]in   |
|                                                            |                                                         |

(Fig 3.3)

Note: information regarding Reporting/Nodal/Forwarding Officer will be auto-filled once email ID of the said office is filled. In "Search your organization details" please select ESIC.

### Step:4

Click on VPN Service (Fig 4.0) and select Co-Ordinator as Janaki Singh.

|                            | New Request                                          | Add/Delete IP address to existing     R    | enew O Surrender                          |   |
|----------------------------|------------------------------------------------------|--------------------------------------------|-------------------------------------------|---|
| 🛃 Dashboards 🗸 🗸           |                                                      |                                            |                                           |   |
| My Request                 | Choose Coordinator *                                 | Choos                                      | se Co-ordinator*                          |   |
| OUR SERVICES               | Organization Coordinator                             | Jan                                        | naki Singh (janaki.singh@esic.n 🗸         |   |
| < Bharat VC                | IP Address *                                         |                                            |                                           |   |
| PA Onboarding              | Single IP     IP Range     Enter Server IP address * | Application URL                            | Destination Port *                        |   |
| Cistribution List Services | Enter IP Address [e.g: 10.10.10.10]                  | Enter Application URL [e.g: (http://abc.co | om)] Enter Destination Port [e.g: 80,443] | + |
| 17 DNS Services            | Server Location*                                     |                                            |                                           |   |
| Sandes >                   | NDC Delhi                                            | ~                                          |                                           |   |
| 🚰 Email (@gov)             | Remarks                                              |                                            |                                           |   |
| 🕄 ІМАР/РОР                 | Remarks                                              |                                            |                                           |   |
| ≓ Mail Transfer            |                                                      | Enter                                      | Captcha*                                  |   |
| 😞 SMS Service 🔹 🔸          |                                                      | Captoha PdBF66 😏 Ente                      | er Captoha                                |   |
| SMTP Gateway               |                                                      |                                            |                                           |   |
|                            |                                                      | Preview and Subm                           | iit                                       |   |
|                            |                                                      | (Fig 4.0)                                  |                                           |   |

Click Add/Delete IP (Fig 5.0) address to existing. The following page (Fig 5.0) would pop up.

| Type of User *            |                                   |                |                                      |   |
|---------------------------|-----------------------------------|----------------|--------------------------------------|---|
| O New Request             | Add/Delete IP address to existing | O Renew        | O Surrender                          |   |
|                           |                                   |                |                                      |   |
|                           |                                   |                |                                      |   |
| Choose Coordinator *      |                                   | Choose Co-ord  | inator*                              |   |
| Organization Coordinator  |                                   | Sonal Gulati   | (sonal.gulati@esic.ni 🗸              |   |
| IP Address *              |                                   |                |                                      |   |
|                           |                                   |                |                                      |   |
| Enter Server IP address * | Application URL                   |                | Destination Port *                   |   |
|                           | Enter Application URL [e.g: (ht   | tp://abc.com)] | Enter Destination Port [e.g: 80,443] | + |
| Server Location*          |                                   |                |                                      |   |
| NDC Delhi                 |                                   |                |                                      |   |
|                           |                                   |                |                                      |   |
|                           |                                   |                |                                      |   |

(Fig 5.0)

### Step 6:

The following page would appear (Fig 6.0). Select the VPN REGISTRATION NO- and click the VPN (Fig 7.0), if there is any, VPN No.

Note: In case No VPN is showing create a new request and rest of the workflow will be the same as followed.

|                            | Add/Delete IP Address                                        |                                      |   |
|----------------------------|--------------------------------------------------------------|--------------------------------------|---|
| 🛃 Dashboards               | VPI REGISTRATION NO<br>-Select VPN REGISTRATION NO-          |                                      |   |
|                            | 0                                                            | ) Surrender                          |   |
| DA Onboarding              | Choose Coordinator *                                         | Choose Co-ordinator*                 |   |
| Sistribution List Services | Organization Coordinator                                     | Sonal Gulati (sonal.gulati@esic.ni 🗸 |   |
|                            | IP Address *                                                 |                                      |   |
| 🎭 Sandes                   | Single IP IP Range Enter Server IP address * Application URL | Destination Port *                   |   |
| 🚰 Email (@gov)             | Enter IP Address [o.g: 10.10.10.10] Enter Applicatio         |                                      | + |
|                            | Server Location*                                             |                                      |   |
| 💩 SMS Service              | , NDC Delhi                                                  | <u> </u>                             |   |
| SMTP Gateway               | Remarks                                                      |                                      |   |
| Update Profile in(@gov     | Remarks                                                      |                                      | C |
| VPN Service                |                                                              | Enter Captcha*                       |   |
| - www                      | Captoha ) (                                                  | Snk P G Enter Capteha                |   |

(Fig 6.0)

# Step 7:

Click on Add New. (Fig 7.0) and Select the VPN Registration No (Fig 7.0).

|                                | Add/Delete IP Address                                                                                                    |
|--------------------------------|----------------------------------------------------------------------------------------------------|
|                                | VPI VPN REGISTRATION NO                                                                                                    |
| 🛃 Dashboards 🗸 🗸               | VPN345724 ~                                                                                                    |
| <ul> <li>My Request</li> </ul> | N You can select record for delation if you don't want to delate record than olick directly to Add New button     Surrender                                                                                                    |
| OUR SERVICES                   |                                                                                                    |
| 💁 DA Onboardina                | Show to a entries Search:                                                                                                    |
|                                | Chool                                                                                                    |
| DNS Sequines                   | Image: Display the second second s |
|                                | PA: Showing I to 1 of 1 entries Previous 1 Next                                                                                                    |
| Sanaes →                       |                                                                                                    |
| Email (@gov)                   | En Port [e.g.: 80.443]                                                                                                    |
| гЗ IMAP/POP                    | Server Location*                                                                                                    |
| SMS Service >                  | NDC Delhi V                                                                                                    |
| SMTP Gateway                   | Remarks                                                                                                    |
| Dupdate Profile in(@gov)       |                                                                                                    |
| VPN Service                    | Enter Caatcha*                                                                                                    |
| 🚗 samo e                       | Contribut DL Caluda Cale Calendar                                                                                                    |

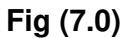

### Note: do not check the box else e-office will not work.

### Step 8:

The following page (Fig 8.0) would appear fill the details as mentioned below and submit the same.

1. For those who are not able to access SPARROW Portal:

| Enter Server IP address * | 164.100.79.162                              |
|---------------------------|---------------------------------------------|
| Application URL           | https://sparrow-eofficeesic.saccess.nic.in/ |
| Destination Port          | 443                                         |
| Server Location           | National Data Center, Shastri Park.         |

2. For those who are not able to access PIMS of SPARROW:

| Enter Server IP address * | 164.100.78.96                         |
|---------------------------|---------------------------------------|
| Application URL           | https://pims.eoffice.gov.in/PIMS-NEW/ |
| Destination Port          | 443                                   |
| Server Location           | National Data Center, Shastri Park.   |

Note: Access of PIMS (Personnel Information Management System) to be specifically required to Creator and Verifier of the units to transfer in/transfer out the officials/officers and to create the ID of new joinee in SPARROW Module.

| Choose Coordina       | tor *                 |                                    | Choose Co-ordinator | •                                    |  |
|-----------------------|-----------------------|------------------------------------|---------------------|--------------------------------------|--|
| • Organization        | Coordinator           |                                    | Sonal Gulati (sona  | .gulati@esic.ni 🗸                    |  |
| equest                | 0                     |                                    |                     |                                      |  |
| CES Enter Server IP a | ddress *              | Application URL                    | C                   | estination Port *                    |  |
| nt VC                 | ss [e.g: 10.10.10.10] | Enter Application URL [e.g: (http: | //abc.com)]         | Enter Destination Port [e.g: 80,443] |  |
| nboarding NDC Delhi   | ·                     | ~                                  |                     |                                      |  |
| oution List Services  |                       |                                    |                     |                                      |  |
| Remarks               |                       |                                    |                     |                                      |  |
| es •                  |                       |                                    |                     |                                      |  |
| (@gov)                |                       | Captoba >10071                     | Enter Captcha*      |                                      |  |
| РОР                   |                       |                                    | Enter ouptond       |                                      |  |
| ervice >              |                       |                                    | d Quitarrit         |                                      |  |
|                       |                       | Preview an                         | a submit            |                                      |  |

Fig (8.0)

# Step 9:

The following page (Fig 9.0) will appear, agree the terms and conditions and submit the same.

|                            | Central         |                       |                 | Ministry of Labour And E      | imployment                 |          |              | )       |   |
|----------------------------|-----------------|-----------------------|-----------------|-------------------------------|----------------------------|----------|--------------|---------|---|
| OUR SERVICES               | Department/Div  | sion/Domain *         |                 |                               |                            |          |              |         |   |
| DA Onboarding              | Employees Sto   | te Insurance Corporat | ion(ESIC)       |                               |                            |          |              |         |   |
| Cistribution List Services |                 |                       |                 |                               |                            |          |              |         |   |
| ↑₹ DNS Services            | VPN Details     |                       |                 |                               |                            |          |              |         |   |
| 🔩 Sandes 🔹 🔸               | ІР Туре         | IP Address            | Application URL | Destination Port              | Server Location            | Action   |              |         |   |
| ݮ Email (@gov)             | single          | 10.10.10.10           |                 | 80,443                        | NDC Delhi                  | Add      |              |         |   |
| 🚓 IMAP/POP                 | Co-ordinator en | nail                  |                 |                               |                            |          |              |         |   |
| 💩 SMS Service 🔹 🔸          | sonal.gulati@e  | osic.nic.in           |                 |                               |                            |          |              |         |   |
| SMTP Gateway               | I agree to Te   | orms and Conditions   |                 |                               |                            |          |              |         | 6 |
| Update Profile in(@gov)    | (and )          |                       |                 |                               |                            |          |              | Sampark | Ľ |
| A VPN Service              |                 |                       |                 |                               | Clos                       | e Submit | p eGreetings | e dut   | 0 |
| - week-1211                |                 |                       | Design          | ed and Developed by Messaging | Division NIC 2025 © eForms |          |              |         |   |

(Fig 9.0)

# Step 10:

The following page (Fig 10.0) would appear. Click on Yes and forward the same to your Reporting/Nodal/Forwarding Officer.

| Re | eporting/Noc                      | lal/Forwarding Officer D | Reporting/No     | dal/Forwarding Officer Details        | ×               |        |
|----|-----------------------------------|--------------------------|------------------|---------------------------------------|-----------------|--------|
|    | SocialSecurityOfficer             |                          | We are sending   | your request for approval to email ac | dress           |        |
| 0  | Organization Details              |                          | Name:            | Sudeep Baipai                         |                 |        |
| Or | rganization (                     | Category *               |                  |                                       |                 |        |
|    | Central                           |                          | Email:           | sudeep.bajpai@esic.nic.in             |                 |        |
| De | epartment/C                       | ivision/Domain*          | Mobile:          | +91XXXXXX565                          |                 |        |
|    | Employees State Insurance Corpora |                          | Are you sure, ye |                                       |                 |        |
|    |                                   |                          |                  |                                       |                 |        |
| VI | PN Details                        |                          |                  |                                       | No Yes          |        |
| 1  | ІР Туре                           | IP Address               | Application UF   | L Destination Port                    | Server Location | Action |
|    | single                            | 10.10.10.10              |                  | 80,443                                | NDC Delhi       | Add    |
| Co | o-ordinator (                     | əmail                    |                  |                                       |                 |        |
|    | sonal.gulati(                     | @esic.nic.in             |                  |                                       |                 |        |
|    |                                   |                          |                  |                                       |                 |        |
|    |                                   |                          |                  |                                       |                 |        |

(Fig 10.0)

#### Step 11:

Thereafter, The same should be forwarded by Reporting/Nodal/Forwarding Officer.

#### Note:

Role of Reporting Officer as mentioned by NIC: "If the reporting officer's email address is a government domain (exists in our database), then the application filed by the applicant will be forwarded to the concerned reporting officer. Once the application form is submitted by the applicant, an email confirmation sent is to the reporting officer's email address stating to take necessary action against the request. The reporting officer will login to the eForms portal, using the credentials as mentioned in the email (i.e. login id), enter the OTP sent to your registered mobile number and proceed. After login a dashboard will appear, in which all the requests pending or completed by the reporting officer will be visible. Apply filter on the listed service and click on the action button in front of the registration number. The following actions can be performed by the reporting officer: i. Preview/Edit ii. Approve iii. Reject iv. Track v. Generate Form vi. Upload multiple docs vii. Download multiple docs viii. Download docs uploaded by the user ix. Raise/Respond to guery After the action by the Reporting Officer, the request will go the concerned Delegated Administrator/NIC Coordinator of the applicant's Ministry/Department/State".

#### For further assistance please contact

Sh. Sonu Kumar - 7503885615

Sh. Srikant Gupta – 8826714150